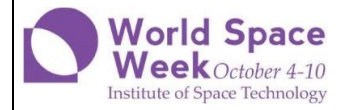

### World Space Week 2024

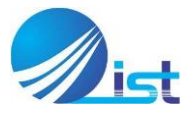

Space Education Research Lab National Center of GIS and Space Applications Institute of Space Technology, Islamabad

# **Event Registration Guide**

- 1. Registration Fee is PKR 10,000/Institution. This one-time registration fee enables respective institutes to register for all the modules of WSW 2024-IST.
- 2. Registration form can only submitted after paying the registration fee in the following Account :
  - a. Account Title: IST Professional Development Center
  - b. Account No: 0001894146 or IBAN:PK49JSBL9567000001894146
  - c. Bank: JS Bank, Sihala Branch Islamabad, Pakistan

## **Steps to register Student Participants for World Space Week** 2024 - IST.

- 1. For registering Students, Space Ambassadors first have to submit the registration fee by clicking at the register now button.
- 2. On the payment portal you will be asked to enter the payment details, transaction ID date of the transaction, and a clear screenshot of the transaction.

| <b>Payment Details</b> |                                                                                                    |
|------------------------|----------------------------------------------------------------------------------------------------|
| Transaction ID *       | Date of Transaction *                                                                                               |
|                        | <u> </u>                                                                                                    |
| Bank Name *            | Picture of Transaction *                                                                                            |
|                        | Upload or drag files here.                                                                                          |
|                        | Only jpg, jpeg and png files allowed of maximum size 2 MB. You can reduce the size of your image from <u>here</u> . |

- 3. After successful submission of the payment, you will receive an email with the link of for event Participation.
- 4. Click on the link at the end of the received email. It will redirect you to the Students Registration Form that looks like this.

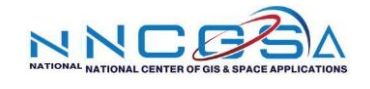

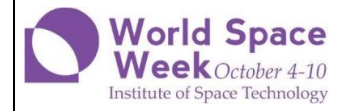

### World Space Week 2024

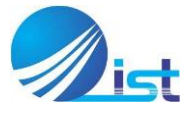

Space Education Research Lab National Center of GIS and Space Applications Institute of Space Technology, Islamabad

| now to Select Categories and Modules:                                                                                                    |                                                                  |
|----------------------------------------------------------------------------------------------------|------------------------------------------------------------------|
| 1. As a Space Ambassador, please select from                                                                                                    | the 10 categories listed below.                                  |
| 2. Each category contains multiple modules,                                                                                                    | and you'll need to assign participants to the modules.           |
| <ol> <li>Ambassadors can register only one particip<br/>module.</li> </ol>                                                                                                    | ant or one team of participants depending on the event, for each |
| 4. If you do not have any participants for a sp                                                                                                    | ecific category, you can uncheck that category.                  |
| <ol> <li>Write the correct spelling of each participa<br/>certificate.</li> </ol>                                                                                                    | nt's name, as this spelling will be used for their participation |
| 6. Use the "Save" button frequently to save yo                                                                                                    | ur progress and return to complete the form later.               |
| 7. Only press "Submit" when you have registe                                                                                                    | red all participants in the relevant modules.                    |
| f you have any questions or need assistance, feel                                                                                                    | free to contact:                                                 |
| Daniyal Raza Kazmi<br>Team Lead Space Education Research Lab<br>Vational Center of GIS & Space Applications<br>institute of Space Technology<br>Mobile: 0334-2949667<br>Office: 051-9075864 |                                                                  |
| Modules Categories                                                                                                    |                                                                  |
| ✓ A-Space Recitation                                                                                                    | ✓ F-Space Models and Collectibles                                |
| ✓ B-Space Trivia                                                                                                    | ✓ G-Space Art & Design                                           |
| C-Space Creative Writing                                                                                                    | ✓ H-Space Performing Arts                                        |
| ✓ D-Space Technology Applications                                                                                                    | ✓ I-Space Life & Sustainability                                  |
|                                                                                                    | J-Space for Climate Change                                       |

- 5. Your Ambassador ID, name, Email and institution name will be filled by Default here.
- 6. Click on the category in which you wish to participate. (A list of Modules is available on our website). After clicking on the category click **Next.** A new window will be opened.

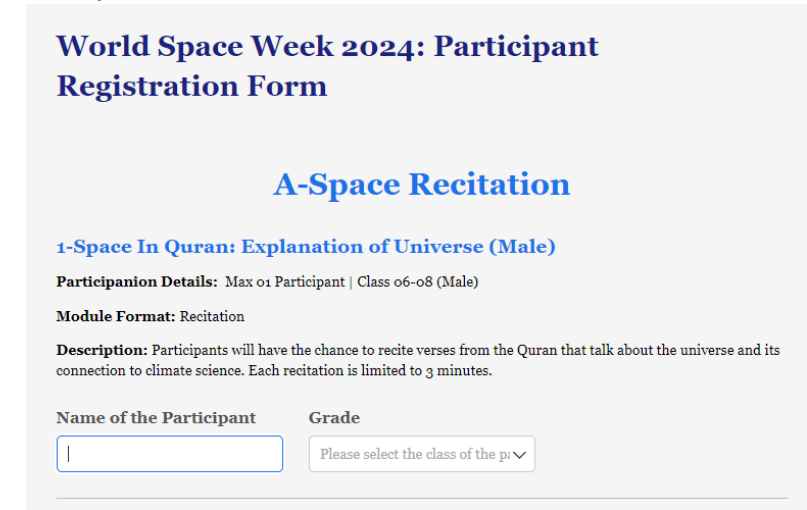

7. Enter the Name of the Participant and their respective Grade for Each Module. After entering the name you will get a prompt on how many slots

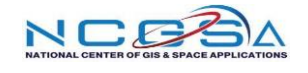

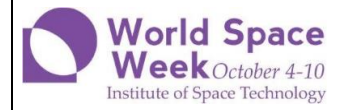

#### World Space Week 2024

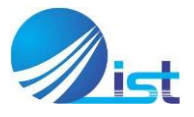

Space Education Research Lab National Center of GIS and Space Applications Institute of Space Technology, Islamabad

| are | available | in | that | particular | Module. |
|-----|-----------|----|------|------------|---------|
| arc | available |    | that | particular | nouure. |

| 1                                                                                                    | A-Space Ro                                                                       | ecitation                                                                            |
|----------------------------------------------------------------------------------------------------|----------------------------------------------------------------------------------|--------------------------------------------------------------------------------------|
| 1-Space In Quran: Exp                                                                                                    | lanation of Univ                                                                 | erse (Male)                                                                          |
| Participanion Details: Max on P                                                                                                   | Participant   Class 06-08 (                                                      | Male)                                                                                |
|                                                                                                    |                                                                                  |                                                                                      |
| Module Format: Recitation                                                                                                    |                                                                                  |                                                                                      |
| <b>Description:</b> Participants will hav<br>connection to climate science. Each                                                  | e the chance to recite vers<br>recitation is limited to 3 1                      | es from the Quran that talk about the universe and i<br>ninutes.                     |
| Module Format: Recitation<br>Description: Participants will hav<br>connection to climate science. Each<br>Name of the Participant | e the chance to recite vers<br>recitation is limited to 3 i<br>Grade             | es from the Quran that talk about the universe and in<br>ninutes.<br>Slots Available |
| Module Format: Recitation Description: Participants will hav connection to climate science. Each Name of the Participant 1224     | e the chance to recite vers<br>recitation is limited to 3 r<br>Grade<br>Class o6 | es from the Quran that talk about the universe and ininutes.<br>Slots Available      |

- 8. After you finish entering all the names in this category click on Save at the end of the page.
- 9. Please make sure that the name Spellings and Grades of the Students are correct, as they will be used later for certificates and souvenirs.
- 10. Next click on another category and repeat the process until you enter student names in all the Modules you wish to participate.
- 11. Each Module has a number of maximum participants that depicts the number of students that can participate from your institute.
- 12. You can register either one student or multiple depending on the slots available in Modules which allow more than one participants or leave a Module empty if you do not wish to participate in that Module.
- 13. You can get back to your form by clicking the link that you receive on your email at any time.
- 14. Once your Student registration is complete. Click on the **Submit Button**. Your entries will be recorded and you will receive a confirmation Email.

In case of any queries:

Daniyal Raza Kazmi – Space Education Research Lab

Phone: 051-907-5864 | 5863 | 5799 Cell: 0334-2949667

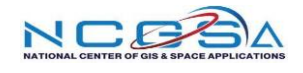